<u>Главная | Журнал | Работа в «Электронном журнале» для классного руководителя |</u>Просмотр и создание уведомления о пропуске обучающегося

# Просмотр и создание уведомления о пропуске обучающегося

Классные руководители могут следить за посещаемостью обучающихся своих классов и создавать уведомления об отсутствии.

Просмотр и создание уведомлений происходит в разделе «Уведомление о пропусках». В разделе отображаются пропуски и уведомления, созданные:

- классными руководителями
- родителями/законными представителями
- учителями-предметниками

Классные руководители могут:

- создавать уведомления о пропусках:
  - на один или несколько уроков
  - на один день
  - на несколько дней
- редактировать уведомления о пропуске
- удалять уведомления о пропусках

#### Обратите внимание!

Создавать, редактировать и удалять уведомления о пропусках на прошедшие даты невозможно.

## Как создать уведомление о пропуске одного или нескольких уроков

Для создания уведомления о пропуске одного или нескольких уроков выполните следующие действия:

|         |                         | )<br>€<br>Î |                 |       |           |         |         |         |                |               |              |          | 2        | ć            | Ŵ            |              |              | 俞          | T<br>y   | CO<br>чите | Ш <b>М</b><br>ель | V₽       |          |              |              |             |      |          |
|---------|-------------------------|-------------|-----------------|-------|-----------|---------|---------|---------|----------------|---------------|--------------|----------|----------|--------------|--------------|--------------|--------------|------------|----------|------------|-------------------|----------|----------|--------------|--------------|-------------|------|----------|
| <b></b> | Мое расписание          |             |                 |       |           |         |         |         |                |               |              |          |          |              |              |              | _            |            |          |            |                   |          |          | _            | _            |             |      |          |
| ŏ       | Новости                 |             | Журнал пропус   | ков   |           |         |         |         |                |               |              |          |          |              |              |              | 8-           | Бкл        | ласс     |            | ~                 |          | Ию       | )НЬ          |              |             |      | ~        |
| 4       | Мероприятия             |             | 8-Б класс       | ~     |           |         |         |         |                |               |              |          |          |              | июн          | њ            |              |            |          |            |                   |          |          |              |              |             |      |          |
|         |                         |             | Список учащихся | Q E\$ | 4<br>н вт | 5<br>cp | 6<br>чт | 7<br>пт | <b>8</b><br>сб | 9 10<br>вс пн | ) 11<br>н вт | 12<br>cp | 13<br>чт | 14 1<br>пт ( | L5 1<br>сб і | 16 1<br>вс п | 7 18<br>н вт | 8 19<br>cp | 20<br>чт | 21<br>пт   | <b>22</b><br>сб   | 23<br>вс | 24<br>пн | 25 2<br>вт ( | 26 2<br>ср ч | 7 28<br>T T | B 29 | 30<br>вс |
| G       | Поурочное планирование  |             | 1               |       |           |         | Д       |         |                |               |              |          |          |              |              |              |              |            |          |            |                   |          |          |              |              |             |      |          |
|         | Мои классы              |             | 2               |       |           |         | Д       |         |                |               |              |          |          |              |              |              |              |            |          |            |                   |          |          |              |              |             |      |          |
| ۲       | Домашние задания        |             | 4               |       |           |         | д<br>Д  |         |                |               |              |          |          |              |              |              |              |            |          |            |                   |          |          |              |              |             |      |          |
|         |                         |             | 5               |       |           |         | Д<br>Д  |         |                |               |              |          |          |              |              |              |              |            |          |            |                   |          |          |              |              |             |      |          |
| *       | Мой класс               | >           | 7               |       |           |         | Д       |         |                |               |              |          |          |              |              |              |              |            |          |            |                   |          |          |              |              |             |      |          |
|         | Расписание класса       |             | 8               |       |           |         | Д<br>Д  |         |                |               |              |          |          |              |              |              |              |            |          |            |                   |          |          |              |              |             |      |          |
|         | Журналы класса          |             | 1(              |       |           |         | Д       |         |                |               |              |          |          |              |              |              |              |            |          |            |                   |          |          |              |              |             |      |          |
| Ļ       | Уведомление о пропусках |             | 1:              |       |           |         | Д       |         |                |               |              |          |          |              |              |              |              |            |          |            |                   |          |          |              |              |             |      |          |
|         |                         |             | 1               |       |           |         | Д       |         |                |               |              |          |          |              |              |              |              |            |          |            |                   |          |          |              |              |             |      |          |
|         |                         |             | 14              |       |           |         | Д       |         |                |               |              |          |          |              |              |              |              |            |          |            |                   |          |          |              |              |             |      |          |
| Ŀ       | Отчеты (новые)          |             | 1!              |       |           |         | Д       |         |                |               |              |          |          |              |              |              |              |            |          |            |                   |          |          |              |              |             |      |          |
|         | Отчеты учитела          |             | 10              |       |           |         | Д       |         |                |               |              |          |          |              |              |              |              |            |          |            |                   |          |          |              |              |             |      |          |
| 6       | Δονικο                  |             | 1               |       |           |         | Д       |         |                |               |              |          |          |              |              |              |              |            |          |            |                   |          |          |              |              |             |      |          |
|         | Архив                   |             | 18              |       |           |         | Д       |         |                |               |              |          |          |              |              |              |              |            |          |            |                   |          |          |              |              |             |      |          |

Переход в раздел «Уведомление о пропусках»

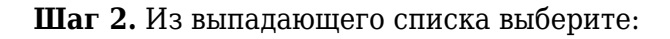

- класс (если вы являетесь классным руководителем в нескольких классах)
- месяц пропуска.

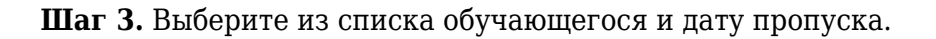

Нажмите на ячейку на пересечении ФИО обучающегося и даты пропуска

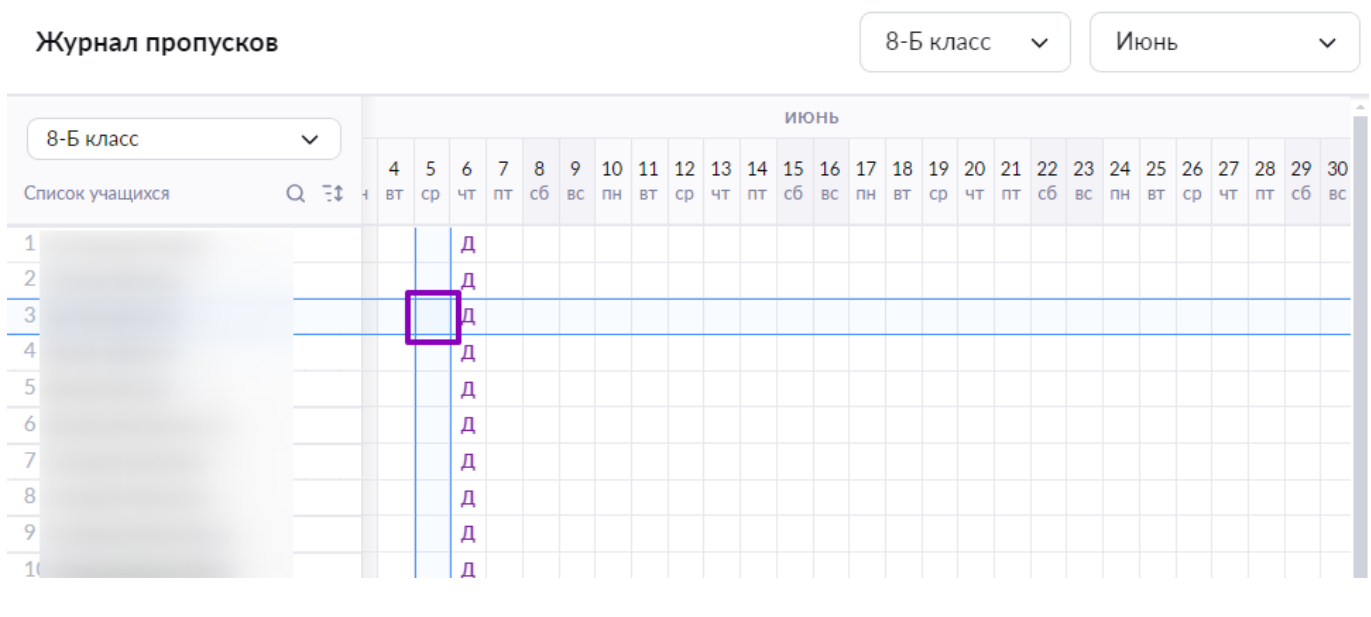

Выбор обучающегося и даты пропуска

Шаг 4. Нажмите на вкладку «На нескольких уроках». Отметьте галочками уроки, на

#### которых обучающийся не будет присутствовать.

| <b>Добавление отсутствия</b><br>Можно добавить отсутствие на один день или на период                                                                                                    | ×   |
|----------------------------------------------------------------------------------------------------|-----|
| Дата 05.06.2024                                                                                                    |     |
| Продолжительность<br>Целый день На нескольких уроках                                                                                                    |     |
| <ul> <li>Урок 1 Изобразительное искусство</li> <li>Урок 4 История</li> <li>Урок 5 Технология</li> <li>Урок 6 Информатика</li> <li>Урок 7 Основы безопасности жизнедеятельности</li> <li>Урок 11 Русский язык</li> </ul> | ×   |
| Причина отсутствия Выберите значение                                                                                                    | ^   |
| По состоянию здоровья<br>По заявлению родителей                                                                                                    |     |
| Карантин<br>Причина неизвестна или сомнительна                                                                                                    |     |
| Отмена Добав                                                                                                    | ить |

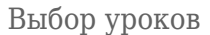

#### Шаг 5. Из выпадающего списка выберите причину отсутствия.

Шаг 6. Нажмите на кнопку «Добавить».

Подробнее узнать о работе с разделом можно здесь.

# Как создать уведомление о пропуске учебного дня

Для создания уведомления о пропуске одного урока выполните следующие действия:

|          |                         | €<br>_ |                 |      |     |              |         |                |                |             |           |              | 2        | 6            | $\wedge$     |                     |               | 血            | T<br>y   | СО<br>чите | Ш М<br>ель      | <b>\</b> Ω |          |              |                 |              |              |                     |   |
|----------|-------------------------|--------|-----------------|------|-----|--------------|---------|----------------|----------------|-------------|-----------|--------------|----------|--------------|--------------|---------------------|---------------|--------------|----------|------------|-----------------|------------|----------|--------------|-----------------|--------------|--------------|---------------------|---|
| <b>=</b> | Мое расписание          |        |                 |      |     |              |         |                |                |             |           |              |          |              |              | Г                   |               |              |          |            |                 |            |          |              | _               | _            |              |                     | - |
| ŏ        | Новости                 |        | Журнал пропу    | сков |     |              |         |                |                |             |           |              |          |              |              |                     | 8-            | Бк           | ласс     |            | ~               |            | Ию       | нь           |                 |              |              | ~                   |   |
| 4        | Мероприятия             |        | 8-Б класс       | ~    |     |              |         |                |                |             |           |              |          |              | июн          | 16<br>1             |               |              |          |            |                 |            |          |              |                 |              |              |                     | î |
|          |                         |        | Список учащихся | QE   | 6 4 | 4 5<br>вт ср | 6<br>чт | <b>7</b><br>пт | <b>8</b><br>сб | 9 1<br>вс п | 01<br>н в | 1 12<br>г ср | 13<br>чт | 14 :<br>пт ( | L5 1<br>сб і | <b>16 1</b><br>вс п | .7 18<br>н вт | 3 19<br>г ср | 20<br>чт | 21<br>пт   | <b>22</b><br>сб | 23<br>вс   | 24<br>пн | 25 2<br>вт ( | 26 27<br>ср. чт | 7 28<br>T 11 | В 29<br>г сб | / <b>30</b><br>5 вс |   |
| C        | Поурочное планирование  |        | 1               |      |     |              | Д       |                |                |             |           |              |          |              |              |                     |               |              |          |            |                 |            |          |              |                 |              |              |                     |   |
|          | Мои классы              |        | 2               |      |     |              | Д       |                |                |             |           |              |          |              |              |                     |               |              |          |            |                 |            |          |              |                 |              |              |                     |   |
| ۲        | Домашние задания        |        | 3               |      |     |              | Д<br>Д  |                |                |             |           |              |          |              |              |                     |               |              |          |            |                 |            |          |              |                 |              |              |                     |   |
|          |                         |        | 5<br>6          |      |     |              | Д<br>Д  |                |                |             |           |              |          |              |              |                     |               |              |          |            |                 |            |          |              |                 |              |              |                     |   |
| *        | Мой класс               | >      | 7               |      |     |              | Д       |                |                |             |           |              |          |              |              |                     |               |              |          |            |                 |            |          |              |                 |              |              |                     |   |
|          | Расписание класса       |        | 8               |      |     |              | Д<br>Д  |                |                |             |           |              |          |              |              |                     |               |              |          |            |                 |            |          |              |                 |              |              |                     |   |
|          | Журналы класса          |        | 1(              |      |     |              | Д       |                |                |             |           |              |          |              |              |                     |               |              |          |            |                 |            |          |              |                 |              |              |                     |   |
| <b>I</b> | Уведомление о пропусках |        | 1:              |      |     |              | Д       |                |                |             |           |              |          |              |              |                     |               |              |          |            |                 |            |          |              |                 |              |              |                     |   |
|          |                         |        | 1:              |      |     |              | Д       |                |                |             |           |              |          |              |              |                     |               |              |          |            |                 |            |          |              |                 |              |              |                     |   |
|          |                         |        | 14              |      |     |              | Д       |                |                |             |           |              |          |              |              |                     |               |              |          |            |                 |            |          |              |                 |              |              |                     | l |
| Ŀ        | Отчеты (новые)          |        | 1!              |      |     |              | Д       |                |                |             |           |              |          |              |              |                     |               |              |          |            |                 |            |          |              |                 |              |              |                     |   |
|          | Отиеты учитела          |        | 10              |      |     |              | Д       |                |                |             |           |              |          |              |              |                     |               |              |          |            |                 |            |          |              |                 |              |              |                     |   |
| H        | Архив                   |        | 1.<br>18        |      |     |              | Д<br>Д  |                |                |             |           |              |          |              |              |                     |               |              |          |            |                 |            |          |              |                 |              |              |                     |   |

Переход в раздел «Уведомление о пропусках»

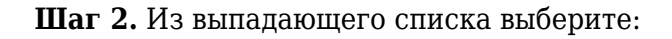

- класс (если вы являетесь классным руководителем в нескольких классах)
- месяц пропуска.

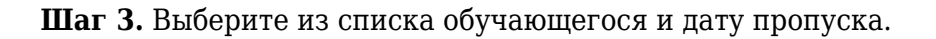

Нажмите на ячейку на пересечении ФИО обучающегося и даты пропуска

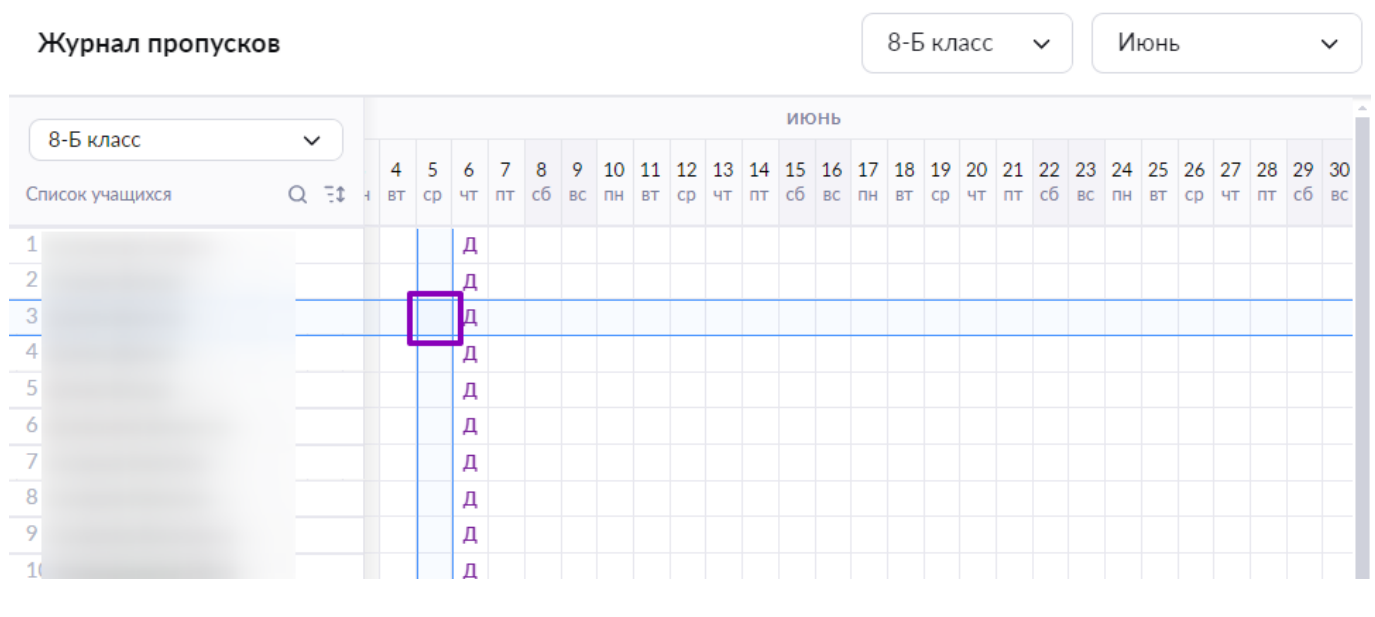

Выбор обучающегося и даты пропуска

Шаг 4. Выберите из выпадающего списка причину отсутствия.

| <b>Добавление отсутствия</b><br>Можно добавить отсутствие на один день или на период | ×              |
|--------------------------------------------------------------------------------------|----------------|
| Дата                                                                                 |                |
| 05.06.2024                                                                           |                |
| Продолжительность                                                                    |                |
| Целый день На нескольких уроках                                                      |                |
| Причина отсутствия                                                                   | _              |
| Выберите значение                                                                    | $\overline{)}$ |
| По состоянию здоровья                                                                |                |
| По заявлению родителей                                                               |                |
| Карантин                                                                             |                |
| Причина неизвестна или сомнительна                                                   |                |
|                                                                                      |                |

| ( | Отмена | Добавить |
|---|--------|----------|
|   |        |          |

# Выбор причины отсутствия

# Шаг 5. Нажмите на кнопку «Добавить».

Подробнее узнать о работе с разделом можно здесь.

# Как создать уведомление о пропуске нескольких дней

Для создания уведомления о пропуске нескольких уроков выполните следующие действия:

|          |                         | €<br>_ |                 |      |     |              |         |                |                |             |           |              | 2        | 6            | $\wedge$     |                     |               | 俞            | T<br>y   | СО<br>чите | Ш М<br>ель      | <b>\</b> Ω |          |              |                 |              |              |                     |   |
|----------|-------------------------|--------|-----------------|------|-----|--------------|---------|----------------|----------------|-------------|-----------|--------------|----------|--------------|--------------|---------------------|---------------|--------------|----------|------------|-----------------|------------|----------|--------------|-----------------|--------------|--------------|---------------------|---|
| <b>=</b> | Мое расписание          |        |                 |      |     |              |         |                |                |             |           |              |          |              |              | Г                   |               |              |          |            |                 |            |          |              | _               | _            |              |                     | - |
| ŏ        | Новости                 |        | Журнал пропу    | сков |     |              |         |                |                |             |           |              |          |              |              |                     | 8-            | Бк           | ласс     |            | ~               |            | Ию       | нь           |                 |              |              | ~                   |   |
| 4        | Мероприятия             |        | 8-Б класс       | ~    |     |              |         |                |                |             |           |              |          |              | июн          | 16<br>1             |               |              |          |            |                 |            |          |              |                 |              |              |                     | î |
|          |                         |        | Список учащихся | QE   | 6 4 | 4 5<br>вт ср | 6<br>чт | <b>7</b><br>пт | <b>8</b><br>сб | 9 1<br>вс п | 01<br>н в | 1 12<br>г ср | 13<br>чт | 14 :<br>пт ( | L5 1<br>сб і | <b>16 1</b><br>вс п | .7 18<br>н вт | 3 19<br>г ср | 20<br>чт | 21<br>пт   | <b>22</b><br>сб | 23<br>вс   | 24<br>пн | 25 2<br>вт ( | 26 27<br>ср. чт | 7 28<br>T 11 | В 29<br>г сб | / <b>30</b><br>5 вс |   |
| C        | Поурочное планирование  |        | 1               |      |     |              | Д       |                |                |             |           |              |          |              |              |                     |               |              |          |            |                 |            |          |              |                 |              |              |                     |   |
|          | Мои классы              |        | 2               |      |     |              | Д       |                |                |             |           |              |          |              |              |                     |               |              |          |            |                 |            |          |              |                 |              |              |                     |   |
| ۲        | Домашние задания        |        | 3               |      |     |              | Д<br>Д  |                |                |             |           |              |          |              |              |                     |               |              |          |            |                 |            |          |              |                 |              |              |                     |   |
|          |                         |        | 5<br>6          |      |     |              | Д<br>Д  |                |                |             |           |              |          |              |              |                     |               |              |          |            |                 |            |          |              |                 |              |              |                     |   |
| *        | Мой класс               | >      | 7               |      |     |              | Д       |                |                |             |           |              |          |              |              |                     |               |              |          |            |                 |            |          |              |                 |              |              |                     |   |
|          | Расписание класса       |        | 8               |      |     |              | Д<br>Д  |                |                |             |           |              |          |              |              |                     |               |              |          |            |                 |            |          |              |                 |              |              |                     |   |
|          | Журналы класса          |        | 1(              |      |     |              | Д       |                |                |             |           |              |          |              |              |                     |               |              |          |            |                 |            |          |              |                 |              |              |                     |   |
| <b>A</b> | Уведомление о пропусках |        | 1:              |      |     |              | Д       |                |                |             |           |              |          |              |              |                     |               |              |          |            |                 |            |          |              |                 |              |              |                     |   |
|          |                         |        | 1:              |      |     |              | Д       |                |                |             |           |              |          |              |              |                     |               |              |          |            |                 |            |          |              |                 |              |              |                     |   |
|          |                         |        | 14              |      |     |              | Д       |                |                |             |           |              |          |              |              |                     |               |              |          |            |                 |            |          |              |                 |              |              |                     | l |
| Ŀ        | Отчеты (новые)          |        | 1!              |      |     |              | Д       |                |                |             |           |              |          |              |              |                     |               |              |          |            |                 |            |          |              |                 |              |              |                     |   |
|          | Отиеты учитела          |        | 10              |      |     |              | Д       |                |                |             |           |              |          |              |              |                     |               |              |          |            |                 |            |          |              |                 |              |              |                     |   |
| H        | Архив                   |        | 1.<br>18        |      |     |              | Д<br>Д  |                |                |             |           |              |          |              |              |                     |               |              |          |            |                 |            |          |              |                 |              |              |                     |   |

Переход в раздел «Уведомление о пропусках»

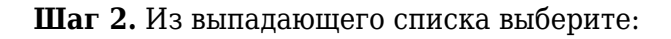

- класс (если вы являетесь классным руководителем в нескольких классах)
- месяц пропуска.

Шаг 3. Выберите из списка обучающегося и дату начала пропуска уроков.

Нажмите на ячейку на пересечении ФИО обучающегося и даты пропуска

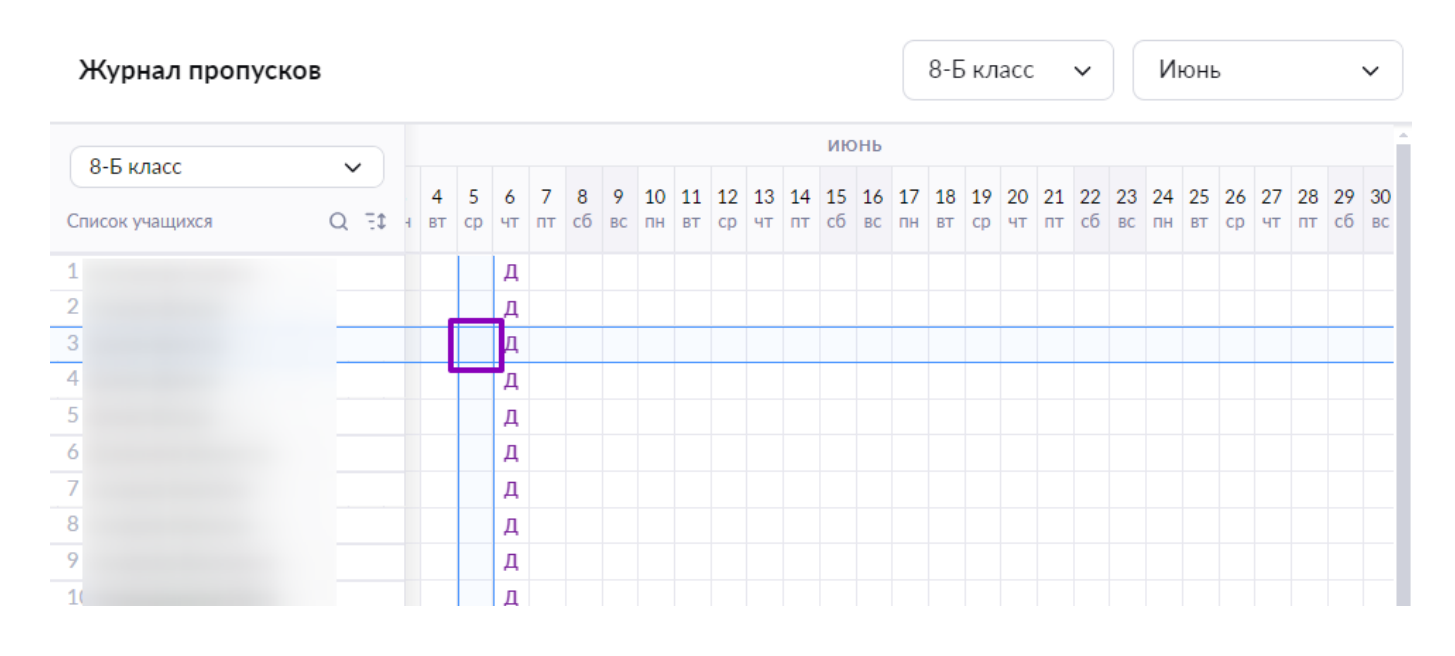

Выбор обучающегося и даты пропуска

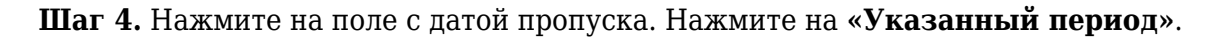

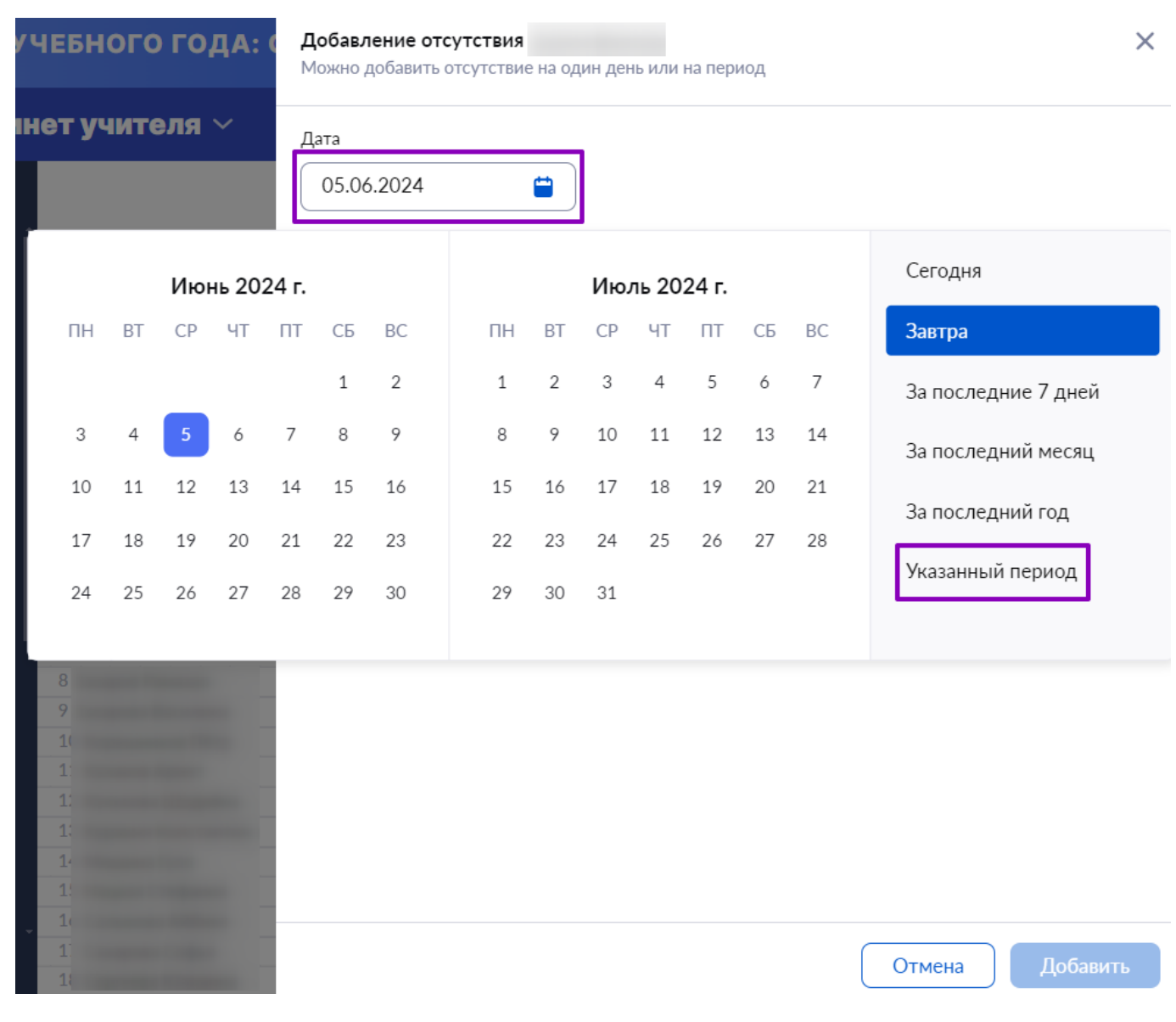

Выбор периода пропуска

**Шаг 5.** Нажмите на первый и последний день пропуска. Нажмите на свободную область электронного журнала за пределами окна выставления отметки.

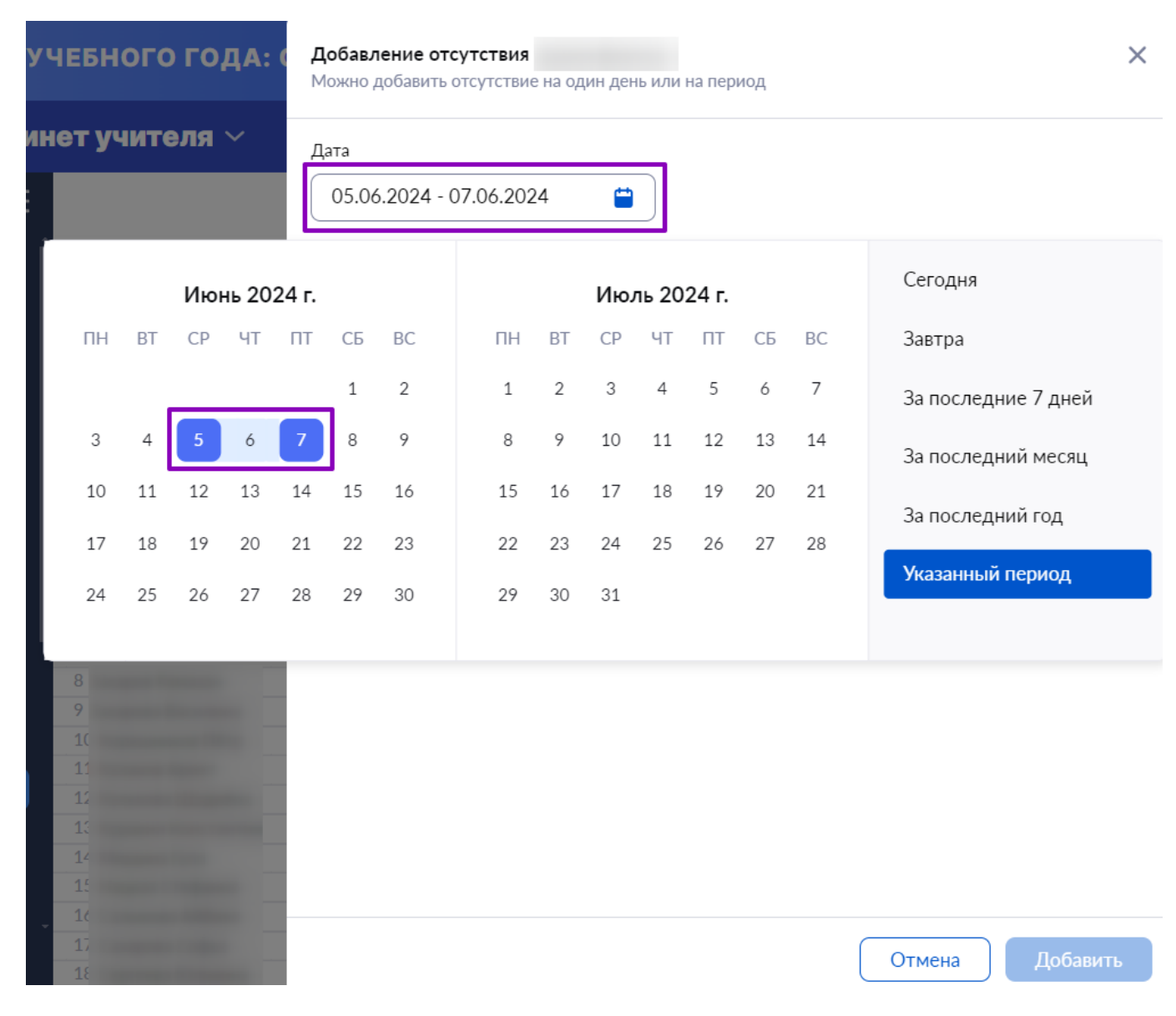

Указания интервала отсутствия

Шаг 6. Выберите из выпадающего списка причину отсутствия.

| Добавление отсутствия<br>Можно добавить отсутствие на один день или на период | × |
|-------------------------------------------------------------------------------|---|
| Дата<br>05.06.2024 - 07.06.2024                                               |   |
| Продолжительность                                                             |   |
| Целый день На нескольких уроках                                               |   |
| Причина отсутствия                                                            |   |
| Выберите значение                                                             | ^ |
| По состоянию здоровья                                                         |   |
| По заявлению родителей                                                        |   |
| Карантин                                                                      |   |
| Причина неизвестна или сомнительна                                            |   |
|                                                                               |   |

| ( | Отмена | Добавить |
|---|--------|----------|
|   |        |          |

#### Выбор причины отсутствия

# Шаг 7. Нажмите на кнопку «Добавить».

Подробнее узнать о работе с разделом можно здесь.

# Как отредактировать уведомление о пропуске

Для редактирования уведомления о пропуске выполните следующие действия:

|          | і инструменты           | ⊂<br>Î |                 |     |       |              |         |                |                |            |              |              | 2        | L            | Ŷ           |                     |          | Û               | <b>Т(</b><br>Уч | COL<br>ите. | <b>∐ №</b><br>ль | 0            |              |          |                 |          | Ē               |                 |
|----------|-------------------------|--------|-----------------|-----|-------|--------------|---------|----------------|----------------|------------|--------------|--------------|----------|--------------|-------------|---------------------|----------|-----------------|-----------------|-------------|------------------|--------------|--------------|----------|-----------------|----------|-----------------|-----------------|
| <b>=</b> | Мое расписание          |        |                 |     |       |              |         |                |                |            |              |              |          |              |             |                     |          |                 |                 |             |                  | _            |              |          |                 |          |                 |                 |
| ŏ        | Новости                 |        | Журнал пропус   | ков |       |              |         |                |                |            |              |              |          |              |             |                     | 8-E      | 5 кл            | acc             | `           | ~                |              | Июн          | Ь        |                 |          | `               | '               |
| 4        | Мероприятия             |        | 8-Б класс       | ~   |       |              |         |                |                |            |              |              |          | ŀ            | юні         |                     |          |                 |                 |             |                  |              |              |          |                 |          |                 | _               |
|          |                         |        | Список учащихся | QE  | C 4 1 | 4 5<br>вт ср | 6<br>чт | <b>7</b><br>пт | <b>8</b><br>сб | 91<br>вс п | 0 1:<br>н вт | 1 12<br>г ср | 13<br>чт | 14 1<br>пт с | 5 10<br>б в | 5 <b>17</b><br>с пн | 18<br>вт | <b>19</b><br>ср | 20<br>чт        | 21<br>пт    | 22<br>сб         | 23 2<br>вс п | 4 25<br>н вт | 26<br>cp | <b>27</b><br>чт | 28<br>пт | <b>29</b><br>сб | <b>30</b><br>вс |
| G        | Поурочное планирование  |        | 1               |     |       |              | Д       |                |                |            |              |              |          |              |             |                     |          |                 |                 |             |                  |              |              |          |                 |          |                 |                 |
|          | Мои классы              |        | 2               |     |       |              | Д       |                |                |            |              |              |          |              |             |                     |          |                 |                 |             |                  |              |              |          |                 |          |                 |                 |
| ٢        | Домашние задания        |        | 4               |     |       |              | д       |                |                |            |              |              |          |              |             |                     |          |                 |                 |             |                  |              |              |          |                 |          |                 |                 |
|          |                         |        | 6               |     |       |              | Д<br>Д  |                |                |            |              |              |          |              |             |                     |          |                 |                 |             |                  |              |              |          |                 |          |                 |                 |
| *        | Мой класс               | >      | 7               |     |       |              | Д       |                |                |            |              |              |          |              |             |                     |          |                 |                 |             |                  |              |              |          |                 |          |                 |                 |
|          | Расписание класса       |        | 8               |     |       |              | Д<br>Д  |                |                |            |              |              |          |              |             |                     |          |                 |                 |             |                  |              |              |          |                 |          |                 |                 |
|          | Журналы класса          |        | 1(              |     |       |              | Д       |                |                |            |              |              |          |              |             |                     |          |                 |                 |             |                  |              |              |          |                 |          |                 |                 |
| ļ.       | Уведомление о пропусках |        | 1:              |     |       |              | Д<br>Д  |                |                |            |              |              |          |              |             |                     |          |                 |                 |             |                  |              |              |          |                 |          |                 |                 |
|          |                         |        | 1:              |     |       |              | Д       |                |                |            |              |              |          |              |             |                     |          |                 |                 |             |                  |              |              |          |                 |          |                 |                 |
|          | ЛИЗ                     |        | 14              |     |       |              | Д       |                |                |            |              |              |          |              |             |                     |          |                 |                 |             |                  |              |              |          |                 |          |                 | 1               |
| e        | Отчеты (новые)          |        | 1!              |     |       |              | Д       |                |                |            |              |              |          |              |             |                     |          |                 |                 |             |                  |              |              |          |                 |          |                 |                 |
| ₽        | Отиеты учитела          |        | 10              |     |       |              | Д       |                |                |            |              |              |          |              |             |                     |          |                 |                 |             |                  |              |              |          |                 |          |                 |                 |
| H        | Архив                   |        | 18              |     |       |              | д<br>Д  |                |                |            |              |              |          |              |             |                     |          |                 |                 |             |                  |              |              |          |                 |          |                 |                 |

Переход в раздел «Уведомление о пропусках»

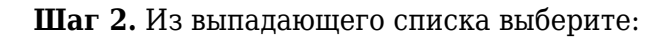

- класс (если вы являетесь классным руководителем в нескольких классах)
- месяц пропуска.

| Шаг З | 3. | Нажмите | на | редактируемое | уведомление. |
|-------|----|---------|----|---------------|--------------|
|-------|----|---------|----|---------------|--------------|

| Журнал пропу    | сков |     |    |    |    |    |    |    |    |    |    |    |   |      |      |    |    |    |      |      |      |    | 5-H | łкл | пасс |    | ~  |    | Ce | ентя | ябр | Ь  |    |    | ~  |
|-----------------|------|-----|----|----|----|----|----|----|----|----|----|----|---|------|------|----|----|----|------|------|------|----|-----|-----|------|----|----|----|----|------|-----|----|----|----|----|
| 5-Н класс       | ~    |     |    |    |    |    |    |    |    |    |    |    |   |      |      |    |    |    |      |      | ию   | нь |     |     |      |    |    |    |    |      |     |    |    |    |    |
| 5 THORACE       | · ·  | 5   | 27 | 28 | 29 | 30 | 31 | 1  | 2  | 3  | 4  | 5  | 6 | 7 8  | 9    | 10 | 11 | 12 | 13   | 14   | 15   | 16 | 17  | 18  | 19   | 20 | 21 | 22 | 23 | 24   | 25  | 26 | 27 | 28 | 29 |
| Список учащихся | Q 71 | : : | пн | вт | ср | ЧТ | пт | сб | вс | пн | вт | ср | ч |      |      |    |    |    |      |      |      |    |     |     | ср   | чт | пт | сб | вс | пн   | вт  | ср | ЧТ | пт | cĉ |
| 3               |      |     | д  | д  | Д  | Д  | н  |    |    | Д  | д  | д  | Ţ | Целы | й де | нь |    |    |      |      |      |    |     |     | д    | д  | д  |    |    | д    | д   | д  | д  | д  |    |
| 4               |      |     | д  | д  | д  | д  | д  |    |    | д  | д  | д  | Ļ | Прич | ина  |    |    | I  | Пос  | осто | ояни | ю  |     |     | д    | д  | д  |    |    | д    | д   | д  | д  | д  |    |
| 5               |      |     | д  | Д  | д  | Д  | Д  |    |    | д  | Д  | н  |   |      |      |    |    | 3  | здор | овья | R    |    |     |     | д    | Д  | д  |    |    | д    | Д   | д  | д  | д  |    |
| 6               |      |     | д  | Д  | д  | д  | Д  |    |    | д  | д  | Д  | 1 |      |      |    |    |    |      |      |      |    |     | 1   | д    | д  | д  |    |    | д    | д   | д  | д  | д  |    |
| 7               |      |     | д  | д  | д  | д  | д  |    |    | д  | д  | д  | Į | Исто | чник |    |    |    | Учит | ель  |      |    |     |     | д    | д  | д  |    |    | д    | д   | д  | д  | д  |    |
| 8               |      |     | д  | д  | д  | д  | д  |    |    | д  | д  | д  | I |      |      |    |    |    |      |      |      |    |     |     | д    | д  | д  |    |    | д    | д   | д  | д  | д  |    |
| 9               |      |     | д  | д  | д  | д  | д  |    |    | д  | д  | д  | д | д    |      | д  | д  |    | д    | д    |      |    | д   | д   | д    | д  | д  |    |    | д    | д   | д  | д  | д  |    |
| 1               |      |     | д  | д  | д  | д  | д  |    |    | д  | д  | д  | д | д    |      | д  | д  |    | д    | д    |      |    | д   | д   | д    | д  | д  |    |    | д    | д   | д  | д  | д  |    |
| 1               |      |     | л  | л  | л  | л  | л  |    |    | н  | л  | н  | л | л    |      | л  | л  |    | л    | л    |      |    | л   | л   | л    | л  | л  |    |    | л    | л   | л  | л  | л  |    |

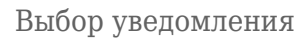

Шаг 4. Внесите необходимые изменения в уведомление.

1. Измените период уведомления, нажав на поле с датой и выбрав нужный день или период.

#### Добавление отсутствия

Можно добавить отсутствие на один день или на период

| ков |    |    |    |       |       | цата<br>05.06 | 5.2024 |    |    | ]   |       |       |    |    |    |                     |
|-----|----|----|----|-------|-------|---------------|--------|----|----|-----|-------|-------|----|----|----|---------------------|
|     |    |    | Ию | нь 20 | 24 г. |               |        |    |    | Ию. | ль 20 | 24 г. |    |    | C  | Сегодня             |
|     | ПН | BT | СР | ЧΤ    | ПТ    | СБ            | BC     | ПН | BT | СР  | ЧT    | ПТ    | СБ | BC | з  | Завтра              |
|     |    |    |    |       |       | 1             | 2      | 1  | 2  | 3   | 4     | 5     | 6  | 7  | 3  | За последние 7 дней |
|     | 3  | 4  | 5  | 6     | 7     | 8             | 9      | 8  | 9  | 10  | 11    | 12    | 13 | 14 | 3  | а послелний месяц   |
|     | 10 | 11 | 12 | 13    | 14    | 15            | 16     | 15 | 16 | 17  | 18    | 19    | 20 | 21 |    |                     |
|     | 17 | 18 | 19 | 20    | 21    | 22            | 23     | 22 | 23 | 24  | 25    | 26    | 27 | 28 | 3  | за последнии год    |
|     | 24 | 25 | 26 | 27    | 28    | 29            | 30     | 29 | 30 | 31  |       |       |    |    | У  | /казанный период    |
|     |    |    |    |       |       |               |        |    |    |     |       |       |    |    |    |                     |
|     |    | Д  | д, | дд    | Д     |               |        |    |    |     |       |       |    |    |    |                     |
|     |    | Д  | Д  | д д   | л     |               |        |    |    |     |       |       |    |    |    |                     |
|     |    | Д  | Д  | лд    | л     |               |        |    |    |     |       |       |    |    |    |                     |
|     |    | Д  | Д  | дд    | Д     |               |        |    |    |     |       |       |    |    |    |                     |
|     |    | Д  | д, | дд    |       |               |        |    |    |     |       |       |    |    |    |                     |
|     |    | Д  | д  | дд    | Д     |               |        |    |    |     |       |       |    |    |    |                     |
|     |    | Д  | д, | дд    | д     |               |        |    |    |     |       |       |    |    |    |                     |
|     |    | д  | д, | дд    | д     |               |        |    |    |     |       |       |    |    |    |                     |
|     |    | д  | д, | дд    | д     |               |        |    |    |     |       |       |    |    |    |                     |
|     |    | Д  | д, | дд    | Д     |               |        |    |    |     |       |       |    |    |    |                     |
|     |    | Д  | д, | дд    | Д     |               |        |    |    |     |       |       |    |    |    |                     |
|     |    | Д  | д, | дд    | Д     |               |        |    |    |     |       |       |    |    |    |                     |
|     |    | Д  | д, | дд    | д     |               |        |    |    |     |       |       |    |    |    |                     |
|     |    | Д  | д, | дд    | д     | /далит        | Ь      |    |    |     |       |       |    |    | От | мена Сохранить      |
|     |    | -  | -  |       | -     |               |        |    |    |     |       |       |    |    |    |                     |
|     |    |    |    |       |       |               |        | D  |    |     |       |       |    |    |    |                     |

Выбор периода

- 2. Выберите продолжительность пропуска:
  - целый день
  - на нескольких уроках (отметьте галочками, на каких уроках обучающийся не будет присутствовать)

#### Добавление отсутствия

| Цата             |                        |   |
|------------------|------------------------|---|
| 05.06.2024       |                        |   |
| Іродолжительно   | сть                    |   |
| Целый день       | На нескольких уроках   |   |
| Урок 2 Био       | логия                  |   |
| Урок 3 Мат       | ематика                |   |
| Урок 4 Лит       | ература                |   |
| Урок 5 Рус       | ский язык              |   |
| Урок 7 Изо       | бразительное искусство |   |
| Іричина отсутств | ия                     |   |
| По состояни      | о здоровья             | ~ |

| Удалить | Отмена | Сохранить |
|---------|--------|-----------|
|         |        |           |

Выбор продолжительности пропуска

3. Выберите из выпадающего списка причину отсутствия.

| Добавление отсутствия<br>Можно добавить отсутствие на один день или на период | ×                |
|-------------------------------------------------------------------------------|------------------|
| Дата                                                                          |                  |
| 05.06.2024                                                                    |                  |
| Продолжительность                                                             |                  |
| Целый день На нескольких уроках                                               |                  |
| Урок 2 Биология                                                               |                  |
| Урок 3 Математика                                                             |                  |
| Урок 4 Литература                                                             |                  |
| Урок 5 Русский язык                                                           |                  |
| Урок 7 Изобразительное искусство                                              |                  |
| Причина отсутствия                                                            |                  |
| По состоянию здоровья                                                         | ^                |
| По состоянию здоровья                                                         |                  |
| По заявлению родителей                                                        |                  |
| Карантин                                                                      |                  |
| Причина неизвестна или сомнительна                                            |                  |
|                                                                               |                  |
|                                                                               |                  |
|                                                                               |                  |
|                                                                               |                  |
|                                                                               |                  |
| Удалить                                                                       | Отмена Сохранить |
|                                                                               |                  |

Выбор причины отсутствия

# Шаг 5. Нажмите на кнопку «Сохранить».

Подробнее узнать о работе с разделом можно здесь.

# Как удалить уведомление о пропуске

## **Обратите внимание!** Отметки об отсутствии, выставленные учителями в журналах по предмету, удалить невозможно.

Для удаления уведомления выполните следующие действия:

|         | 1 ИНСТРУМЕНТЫ           | ⊂<br>Î |                 |       |          |           |         |         |           |               |                     | (        | 2        | 2            | Ŷ         |              |              | ŵ               | T(<br>yy | COL<br>іите | <b>∐ №</b><br>ль | 2            |              |          |              |              | (**        |          |
|---------|-------------------------|--------|-----------------|-------|----------|-----------|---------|---------|-----------|---------------|---------------------|----------|----------|--------------|-----------|--------------|--------------|-----------------|----------|-------------|------------------|--------------|--------------|----------|--------------|--------------|------------|----------|
| <b></b> | Мое расписание          |        |                 |       |          |           |         |         |           |               |                     |          |          |              |           |              |              |                 |          |             |                  | 6            |              |          | _            |              | -          |          |
| ŏ       | Новости                 |        | Журнал пропус   | ков   |          |           |         |         |           |               |                     |          |          |              |           |              | 8-1          | 5 кл            | acc      |             | <b>~</b>         |              | Люн          | Ь        |              |              | ~          | '        |
| 4       | Мероприятия             |        | 8-Б класс       | ~     |          |           |         |         |           |               |                     |          |          | ŀ            | 1ЮН       | ь            |              |                 |          |             |                  |              |              |          |              |              |            |          |
|         |                         |        | Список учащихся | Q F\$ | 4<br>1 B | 5<br>r cp | 6<br>чт | 7<br>пт | 8<br>сб і | 9 10<br>вс пн | 0 <b>11</b><br>н вт | 12<br>cp | 13<br>чт | 14 1<br>пт с | .51<br>бв | 6 17<br>с пн | 7 18<br>н вт | <b>19</b><br>ср | 20<br>чт | 21<br>пт    | 22 2<br>сб       | 23 2<br>вс п | 4 25<br>н вт | 26<br>ср | 27 2<br>чт і | 28 2<br>пт ( | 29 3<br>сб | 30<br>вс |
| C       | Поурочное планирование  |        | 1               |       |          |           | Д       |         |           |               |                     |          |          |              |           |              |              |                 |          |             |                  |              |              |          |              |              |            |          |
|         | Мои классы              |        | 2               |       |          |           | Д       |         |           |               |                     |          |          |              |           |              |              |                 |          |             |                  |              |              |          |              |              |            |          |
| ۲       | Домашние задания        |        | 4               |       |          |           | Д       |         |           |               |                     |          |          |              |           |              |              |                 |          |             |                  |              |              |          |              |              |            |          |
|         |                         |        | 5               |       |          |           | Д<br>Д  |         |           |               |                     |          |          |              |           |              |              |                 |          |             |                  |              |              |          |              |              |            |          |
| *       | Мой класс               | >      | 7               |       |          |           | Д       |         |           |               |                     |          |          |              |           |              |              |                 |          |             |                  |              |              |          |              |              |            |          |
|         | Расписание класса       |        | 8<br>9          |       |          |           | Д<br>Д  |         |           |               |                     |          |          |              |           |              |              |                 |          |             |                  |              |              |          |              |              |            |          |
|         | Журналы класса          |        | 1(              |       |          |           | Д       |         |           |               |                     |          |          |              |           |              |              |                 |          |             |                  |              |              |          |              |              |            |          |
| ļ.      | Уведомление о пропусках |        | 1:              |       |          |           | Д<br>Д  |         |           |               |                     |          |          |              |           |              |              |                 |          |             |                  |              |              |          |              |              |            |          |
|         |                         |        | 1:              |       |          |           | Д       |         |           |               |                     |          |          |              |           |              |              |                 |          |             |                  |              |              |          |              |              |            |          |
|         | ЛИЗ                     |        | 14              |       |          |           | Д       |         |           |               |                     |          |          |              |           |              |              |                 |          |             |                  |              |              |          |              |              |            | 2        |
| e       | Отчеты (новые)          |        | 1               |       |          |           | Д       |         |           |               |                     |          |          |              |           |              |              |                 |          |             |                  |              |              |          |              |              |            |          |
| ₽       | Отиеты учитела          |        | 10              |       |          |           | Д       |         |           |               |                     |          |          |              |           |              |              |                 |          |             |                  |              |              |          |              |              |            |          |
| H       | Архив                   |        | 1               |       |          |           | д<br>Д  |         |           |               |                     |          |          |              |           |              |              |                 |          |             |                  |              |              |          |              |              |            |          |

Переход в раздел «Уведомление о пропусках»

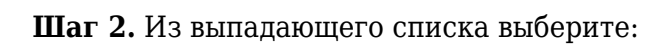

- класс (если вы являетесь классным руководителем в нескольких классах)
- месяц пропуска.

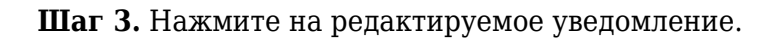

| Журнал пропу    | СКОВ |   |    |    |    |    |    |    |    |    |    |    |   |    |        |     |     |     |    |      |      |     |    | 5-H | Чкл | acc |    | ~  |    | Ce | ентя | ябр | Ь  |    |    | -  |
|-----------------|------|---|----|----|----|----|----|----|----|----|----|----|---|----|--------|-----|-----|-----|----|------|------|-----|----|-----|-----|-----|----|----|----|----|------|-----|----|----|----|----|
| 5-Н класс       | ИЮНЬ |   |    |    |    |    |    |    |    |    |    |    |   |    |        |     |     |     |    |      |      |     |    |     |     |     |    |    |    |    |      |     |    |    |    |    |
| STROACE         | · ·  | 5 | 27 | 28 | 29 | 30 | 31 | 1  | 2  | 3  | 4  | 5  | 6 | 7  | 8 9    | 10  | 0 1 | 1 1 | 12 | 13   | 14   | 15  | 16 | 17  | 18  | 19  | 20 | 21 | 22 | 23 | 24   | 25  | 26 | 27 | 28 | 25 |
| Список учащихся | Q 73 | : | пн | вт | ср | ЧТ | пт | сб | BC | пн | вт | ср | ч |    |        |     |     |     |    |      |      |     |    |     |     | ср  | ЧТ | пт | сб | вс | пн   | вт  | ср | ЧТ | пт | cć |
| 3               |      |   | д  | Д  | Д  | Д  | н  |    |    | д  | д  | д  | Ţ | Цe | елый д | ень |     |     |    |      |      |     |    |     |     | д   | д  | д  |    |    | д    | д   | д  | д  | д  |    |
| 4               |      |   | д  | д  | д  | д  | д  |    |    | д  | Д  | д  | Ļ | П  | ричина | 9   |     |     | П  | о со | сто  | яни | ю  |     |     | д   | д  | д  |    |    | д    | Д   | д  | д  | д  |    |
| 5               |      |   | Д  | Д  | д  | Д  | Д  |    |    | д  | Д  | н  | 1 |    |        |     |     |     | зд | lopo | овья | 1   |    |     |     | д   | Д  | Д  |    |    | д    | Д   | Д  | д  | д  |    |
| 6               |      |   | Д  | д  | д  | д  | Д  |    |    | д  | д  | Д  | 1 |    |        |     |     |     |    |      |      |     |    |     | 1   | д   | д  | д  |    |    | д    | д   | д  | д  | Д  |    |
| 7               |      |   | д  | д  | д  | д  | д  |    |    | д  | д  | д  | Ļ | N  | сточни | IK  |     |     | Уч | ните | эль  |     |    |     |     | д   | д  | д  |    |    | д    | д   | д  | д  | д  |    |
| 8               |      |   | д  | д  | д  | д  | д  |    |    | д  | д  | д  | L |    |        |     |     |     |    |      |      |     |    |     |     | д   | д  | д  |    |    | д    | д   | д  | д  | д  |    |
| 9               |      |   | д  | д  | д  | д  | д  |    |    | д  | д  | д  | д | д  |        | Ļ   | 1 4 | д   |    | д    | д    |     |    | д   | д   | д   | д  | д  |    |    | д    | д   | Д  | д  | д  |    |
| 1               |      |   | д  | д  | д  | д  | д  |    |    | д  | Д  | д  | д | д  |        | Ļ   | ı,  | ц   |    | д    | д    |     |    | Д   | Д   | д   | Д  | Д  |    |    | д    | Д   | д  | д  | д  |    |
| 1               |      |   | л  | л  | л  | л  | л  |    |    | н  | л  | н  | л | л  |        | Г   | 1 1 | п   |    | л    | л    |     |    | л   | л   | л   | л  | л  |    |    | л    | л   | л  | л  | л  | -  |

Выбор уведомления

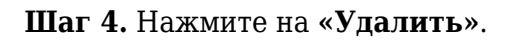

| Добавление отсутствия                                | × |
|------------------------------------------------------|---|
| Можно добавить отсутствие на один день или на период |   |
| Дата                                                 |   |
| 05.06.2024                                           |   |
| Продолжительность                                    |   |
| Целый день На нескольких уроках                      |   |
| Причина отсутствия                                   |   |
| По состоянию здоровья                                | ~ |
|                                                      |   |

| Удалить | Отмена               | Сохранить |
|---------|----------------------|-----------|
|         | $\underline{\qquad}$ |           |

# Удаление уведомления о пропуске

# Шаг 5. Нажмите на кнопку «Удалить».

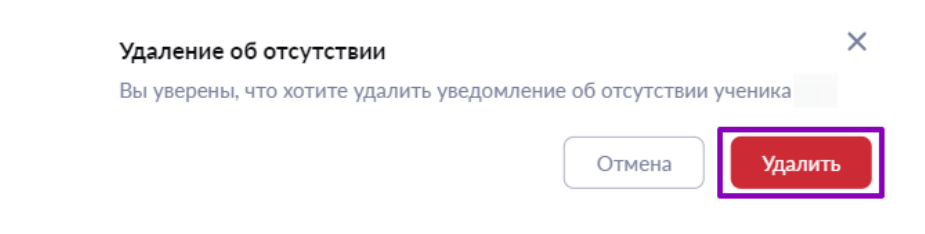

Подтверждение действия

Подробнее узнать о работе с разделом можно здесь.